## **EOSC SELF SERVICE INSTRUCTIONS - How to Designate Your Direct Deposit**

1. Log into Self Service with your username and password.

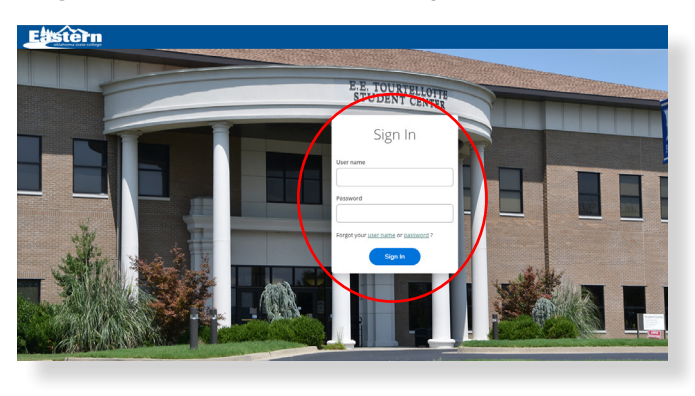

2. Once logged in, you will be on the main page. Scroll down to the bottom of this page and click on the Designate Direct Deposit link.

| <b>↑</b><br>≘ | Student Finance Here you can view your latest statement and make a payment online.                                  | Binancial Aid<br>Here you can access financial aid data. forms. etc.          |
|---------------|----------------------------------------------------------------------------------------------------|-------------------------------------------------------------------------------|
| E(0           | Tax Information     Here you can change your consent for e delivery of tax information.                             | Employee<br>Here you can view your tax form consents, earnings statem         |
| •             | Student Planning<br>Here you can search for courses, plan your terms, and schedule & register your course sections. | Course Catalog<br>Here you can view and search the course catalog.            |
| ۲             | Grades<br>Here you can view your grades by term.                                                                    | Graduation Overview<br>Here you can view and submit a graduation application. |
|               | Enrollment Verifications<br>Here you can view and request an enrollment verification.                               | Transcript Requests<br>Here you can view and request a transcript.            |
|               | Nonacademic Attendance                                                                                              | Academic Attendance<br>Here you can view your attendances by term.            |
|               | Designate Direct Deposit     Setup account for direct deposit of refunds                                            |                                                                               |

Note: If you have designated your direct deposit before and are now *changing* it, you will have an option labled "Student Refund Choice Update." Click Send Email and you will receive a direct email with a link to Herring Bank to update your information. If you have not designated your direct deposit before, you will not see this option.

|     | Student Refund Choice Update                                                                                                    |
|-----|----------------------------------------------------------------------------------------------------|
|     | his process requires your college to have your current email address on file.<br>lick the bas on below to receive instructions on updating your account. |
| ( ) | Send Email                                                                                                    |
|     |                                                                                                    |
|     |                                                                                                    |
|     |                                                                                                    |
|     |                                                                                                    |
|     |                                                                                                    |
|     |                                                                                                    |

- 3. After clicking the Designate Direct Deposit link, you will be presented with two options.
- If you have an established bank account from a US banking institution that you would like to use, you will choose the 1st option to enter your bank's routhing and account number.
- If you do not have an established bank account but want to receive direct deposit refunds, you will choose the 2nd option. This creates a MasterCard that is connect to Eastern's banking partner Herring Bank.

Note: You must have your pop-ups enabled for Self Service to redirect you to the Herring Bank webpage.

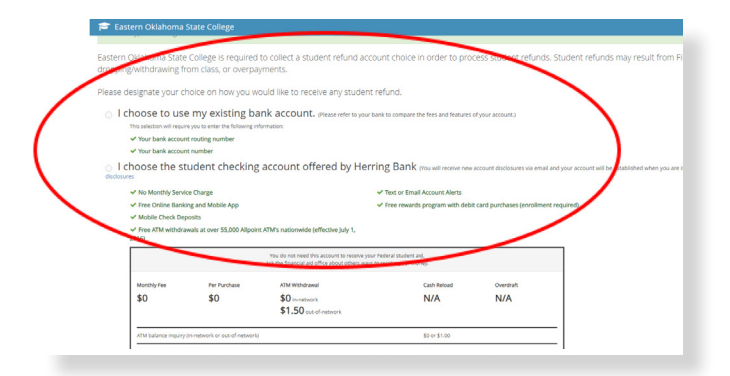

If you chose the 2nd option with Herring Bank, you can pick up your dual MasterCard/Student ID card at the Business Office in Wilburton.